## Handleiding

## Installeren en activeren Microsoft Authenticator

| <ol> <li>Voorbereiding:<br/>Zorg dat de Microsoft<br/>Authenticator app<br/>gedownload en<br/>geïnstalleerd is op de<br/>telefoon. Zorg dat<br/>notificaties vanuit de app<br/>AAN staan. Hier vraagt<br/>de app om als de app<br/>voor de eerste keer<br/>geopend wordt.</li> </ol> |                                                                                                    |
|----------------------------------------------------------------------------------------------------|----------------------------------------------------------------------------------------------------|
| 2. Open een inprivate<br>window in EDGE<br>(internet browser) via de<br>3 puntjes rechts<br>bovenaan OF via toets<br>combinatie<br>'CTRL+SHIFT+N'.                                                                                                    | Image: Constraint of the second second s |
| 3. Ga naar<br>https://aka.ms/mfasetup<br>en Login met je<br>SPAARNE GASTHUIS<br>e-mailadres en klik op<br>'VOLGENDE'.                                                                                                    | Microsoft Aanmelden E-mailadres, telefoonnummer of Skype-naam Geen account? Maak nu een account Hebt u geen toegang tot het account? Volgende                                                                                                    |

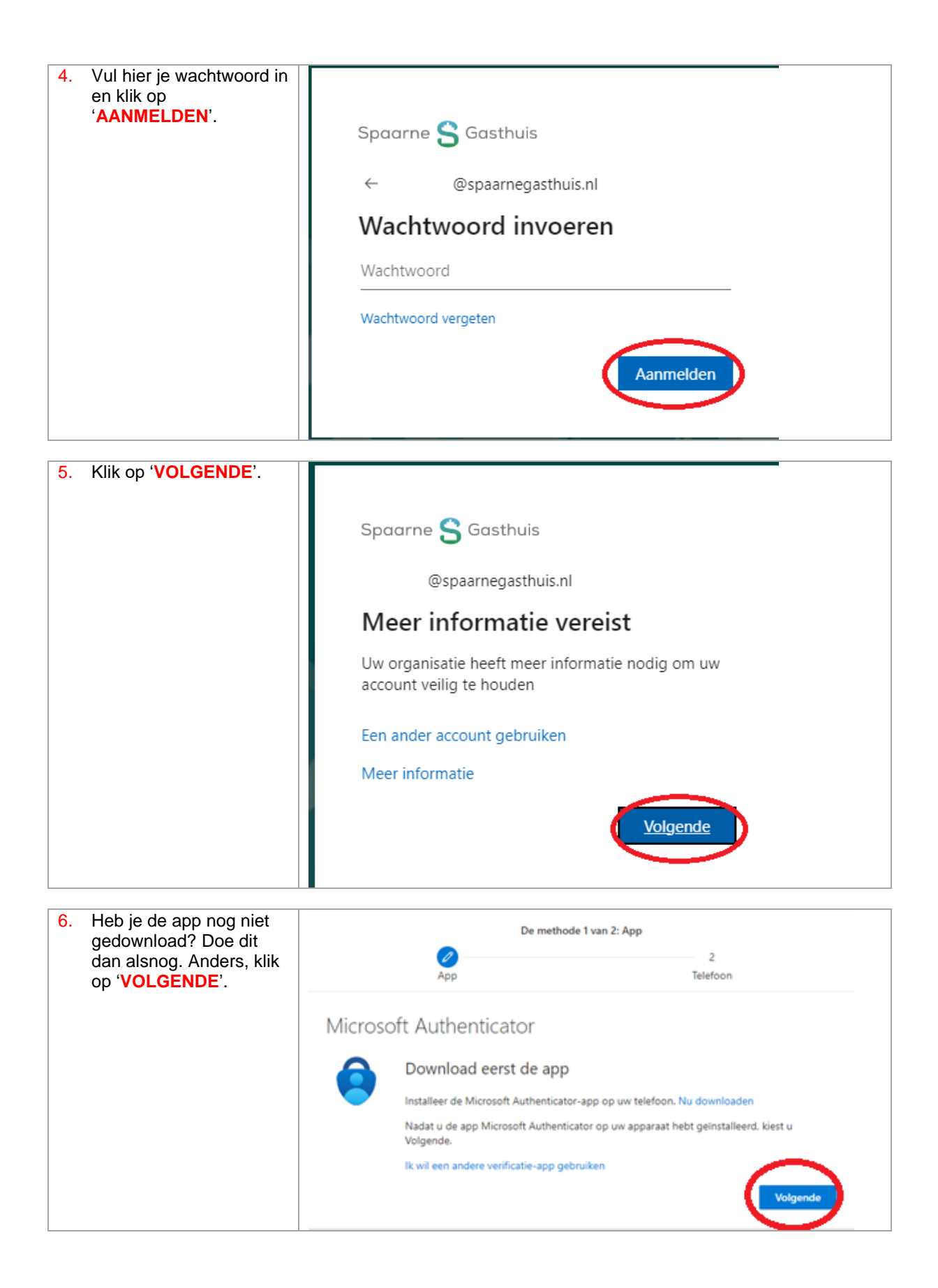

| 7. Klik ' <b>VOLGENDE</b> '.                  | De methode 1 van 2: App                         |                                                           |  |
|-----------------------------------------------|-------------------------------------------------|-----------------------------------------------------------|--|
|                                               | 0                                               | 2                                                         |  |
|                                               | App                                             | Telefoon                                                  |  |
|                                               | Microsoft Authenticator                         |                                                           |  |
|                                               | Uw account instelle                             | en                                                        |  |
|                                               | Sta meldingen toe als hieron<br>Werk of school. | n wordt gevraagd. Voeg vervolgens een account toe en kies |  |
|                                               |                                                 | Vorige Volgende                                           |  |
|                                               |                                                 |                                                           |  |
| 8. Het volgende scherm                        | De metho                                        | ode 1 van 2: App                                          |  |
| code te scannen.                              |                                                 | 2<br>Telefeen                                             |  |
|                                               |                                                 | icidon                                                    |  |
| Je scant de QR-code<br>vanuit de app. Volg de | Microsoft Authenticator                         |                                                           |  |
| lezen hoe ie dat doet.                        | De QR-code scannen                              |                                                           |  |
|                                               | Gebruik de Microsoft Authenticator-app om de    | QR-code te scannen. Hierdoor wordt de Microsoft           |  |
|                                               | Authenticator-app verbonden met uw account.     | ende                                                      |  |
|                                               |                                                 |                                                           |  |
|                                               |                                                 |                                                           |  |
|                                               |                                                 |                                                           |  |
|                                               |                                                 |                                                           |  |
|                                               | Kan de afbeelding niet worden gescand?          |                                                           |  |
|                                               |                                                 | Vorige Volgende                                           |  |
|                                               |                                                 |                                                           |  |
| 9. Open de Microsoft                          | Als dit de eerste keer is dat ie d              | de app opent, wordt gevraagd de                           |  |
| Authenticator app op je                       | voorwaarden te accepteren. O                    | m dit te doen tik je op Accepteren en in                  |  |
| telefoon.                                     | het volgende scherm op <mark>Doorgaan</mark> .  |                                                           |  |
|                                               | bovenin op <b>Overslaan</b> .                   | bunt toe te voegen tik dan op rechts                      |  |
|                                               |                                                 |                                                           |  |
| 10. Klik op het '+' bovenaan in de app.       | 12:44                                           | <b>.</b> 1  4G (89)                                       |  |
|                                               |                                                 |                                                           |  |
|                                               | ■ Authentica                                    | itor Q (+)                                                |  |

| 11. Kies voor 'Werk- of Schoolaccount'.                                                                  | 09:00 .11 4G 8                         | 2)     |
|----------------------------------------------------------------------------------------------------|----------------------------------------|--------|
|                                                                                                    | < Account toevoegen                    |        |
|                                                                                                    | WELK SOORT ACCOUNT VOEGT U TOE?        |        |
|                                                                                                    | Persoonlijk account                    | >      |
|                                                                                                    | Werk- of schoolaccount                 |        |
|                                                                                                    | Overig (Google, Facebook, enzovoort)   | >      |
|                                                                                                    |                                        |        |
| 12. Kies voor ' <b>QR-code</b><br>scannen' en scan de<br>QR Code.                                        |                                        |        |
|                                                                                                    | Werk- of schoolaccount<br>toevoegen    |        |
|                                                                                                    | Aanmelden                              |        |
|                                                                                                    | QR-code scannen                        |        |
|                                                                                                    |                                        |        |
| <ol> <li>Hierna word je<br/>teruggeleid en staat er<br/>een Spaarne Gasthuis<br/>account bij.</li> </ol> | Spaarne Gasthuis<br>@spaarnegasthuis.r | )<br>I |

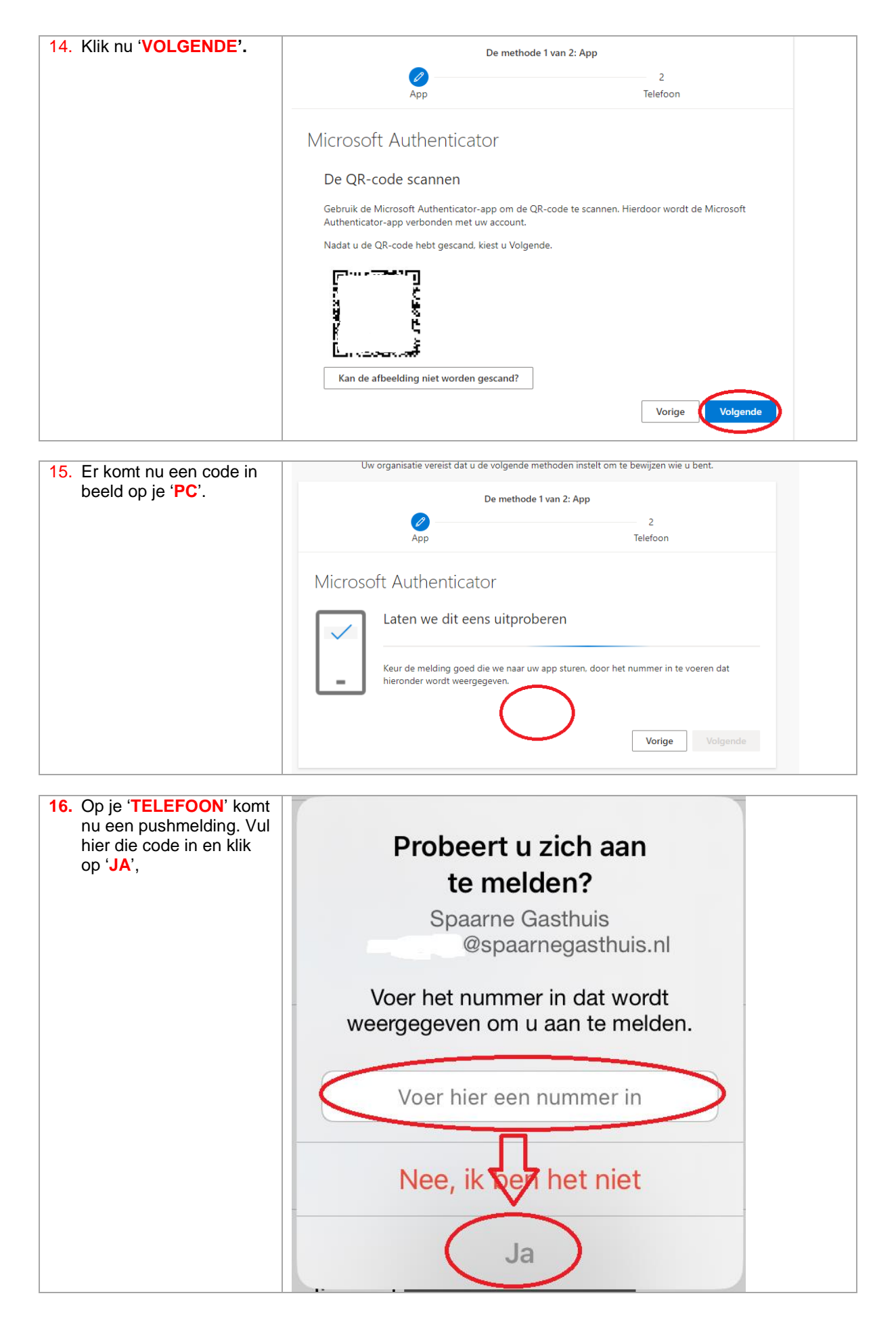

| 17. Klik op 'VOLGENDE'.              | De methode 1 van 2: App                                                                                 |                                                          |  |
|--------------------------------------|----------------------------------------------------------------------------------------------------|----------------------------------------------------------|--|
|                                      | Ø                                                                                                    | 2                                                        |  |
|                                      | App                                                                                                    | Telefoon                                                 |  |
|                                      | Microsoft Authenticator                                                                                 |                                                          |  |
|                                      | Melding goedgekeurd                                                                                     |                                                          |  |
|                                      |                                                                                                    | Vorige Volgende                                          |  |
| 10. Zet bet land on                  |                                                                                                    |                                                          |  |
| ' <b>NETHERLANDS</b> ' en vul        | De methode 2 van 2: Telefoon                                                                            |                                                          |  |
| je mobiele nummer in.<br>Klik dan op | App                                                                                                    | Telefoon                                                 |  |
| 'VOLGENDE'.                          | Telefoon                                                                                                |                                                          |  |
|                                      | II bust bauffren wie u hert dess een ems besiste m                                                      | et ann an de anne vue telefann te unmanden               |  |
|                                      | Wells teleforenummer wilt u gebruiken?                                                                  | et een code naar uw teleloon te verzenden.               |  |
|                                      | weik telefoonnummer wirt a georaiken:                                                                   |                                                          |  |
|                                      | Netherlands (+31)                                                                                       | 0612345678                                               |  |
|                                      | Stuur me een code via sms                                                                               | - U                                                      |  |
|                                      | Mogelijk zijn er tarieven voor berichten en data van<br>Servicevoorwaarden en Privacy- en cookiebeleid. | toepassing. Als u Volgende kiest, gaat u akkoord met het |  |
|                                      |                                                                                                    | Volgende                                                 |  |

| 19. Vul de captcha in en klik<br>'VOLGENDE'.        | Uw account veilig houde<br>Uw organisatie vereist dat u de volgende methoden instelt om te | <b>en</b><br>bewijzen wie u bent. |
|-----------------------------------------------------|--------------------------------------------------------------------------------------------|-----------------------------------|
|                                                     | De methode 2 van 2: Telefoon                                                               | Telefoon                          |
|                                                     | Telefoon<br>Please show you are not a robot.                                               |                                   |
| 20. Je krijgt een SMS van<br>Microsoft met een code | Ik wil een andere methode instellen                                                        | Volgende                          |

| 21. Vul code in en klik op<br>'VOLGENDE'. | Telefoon                                                                                                    | ×   |
|-------------------------------------------|----------------------------------------------------------------------------------------------------|-----|
|                                           | Er is zojuist een zescijferige code verzonden naar +31 06<br>Voer de code metoder in.<br>Code invoeren<br>Code opnieuw verzenden<br>Vorige Volger | nde |

| 22. Klik ' <b>VOLGENDE</b> '. | Uw account veilig houden<br>Uw organisatie vereist dat u de volgende methoden instelt om te bewijzen               | wie u bent. |
|-------------------------------|----------------------------------------------------------------------------------------------------|-------------|
|                               | De methode 2 van 2: Telefoon                                                                                       |             |
|                               | App Telefoon                                                                                                    |             |
|                               | Telefoon                                                                                                    |             |
|                               | Sms is geverifieerd. Uw telefoon is geregistreerd.                                                                 | Volgende    |
|                               |                                                                                                    |             |
| 23. Klik 'GEREED'.            | Uw account veilig houden                                                                                           | e u bent.   |
|                               | De methode 2 van 2: Gereed                                                                                         |             |
|                               | App Telefoon                                                                                                    |             |
|                               | Voltooid                                                                                                    |             |
|                               | De beveiligingsgegevens zijn ingesteld. Kies Gereed om door te gaan met de aanmelding.<br>Standaardaanmeldmethode: |             |
|                               | Microsoft Authenticator                                                                                            |             |
| 1                             |                                                                                                    |             |

Je hebt nu de app geactiveerd en kunt nu inloggen in de thuiswerkomgeving. Volg <u>deze handleiding</u> om te zien hoe je de nieuwe token gebruikt.